## 1. お客様サポート用アプリ - 初期設定 - iPhone

1. ブラウザアプリの Safari を起動して、ログイン用 URL のページを開き、 ご自身の会員番号とパスワードを入力して、ログインボタンをタッチします。 

| 株式会社 花形モータース<br>お客様サポートログイン     | 株式会社 花形モータース<br>お客様サポートログイン       |
|---------------------------------|-----------------------------------|
| 会員番号                            | 会員番号                              |
| 会員番号                            | 99999999                          |
| パスワード                           | パスワード                             |
| パスワード                           | •                                 |
| ログイン                            | ログイン                              |
| க்க ∎ upport.hanagatamotors.com | උ 🐹 🔒 upport.hanagatamotors.com උ |

2. ログインに成功するとホームに会員証や営業時間、直近の店休日等が表示されます。

| SIMなし 穼                            |                                  | 19:06                   |            | Ŷ               |
|------------------------------------|----------------------------------|-------------------------|------------|-----------------|
|                                    | ZPASS<br>Agata Member's          |                         |            | ¢               |
| 会員<br><sub>会員番</sub><br>9999<br>花形 | 証<br><sup>号</sup><br>)9999<br>太郎 |                         |            |                 |
| 株式会                                | 社 花形モー:                          | タース                     |            |                 |
| 店舗電話<br>営業時間<br>直近の店               | 番号 017<br>9:0<br>休日              | /2-65-4595<br>10 ~ 18:0 | ;<br>0     |                 |
| 9月                                 | 16日(月)<br>22日(日)<br>25日(水)       | 18日(オ<br>23日(月          | k)<br>3)   |                 |
| <b>命</b><br>ホーム                    | à                                | <b>全</b><br>契約情報        | (<br>作弟    | <b>1</b><br>美予約 |
| ぁあ                                 | upport.h                         | anagatam                | iotors.com | 0               |
|                                    |                                  |                         |            |                 |

3. 画面下部の ሰ をタッチして、メニュー下部のホーム画面に追加をタッチします。

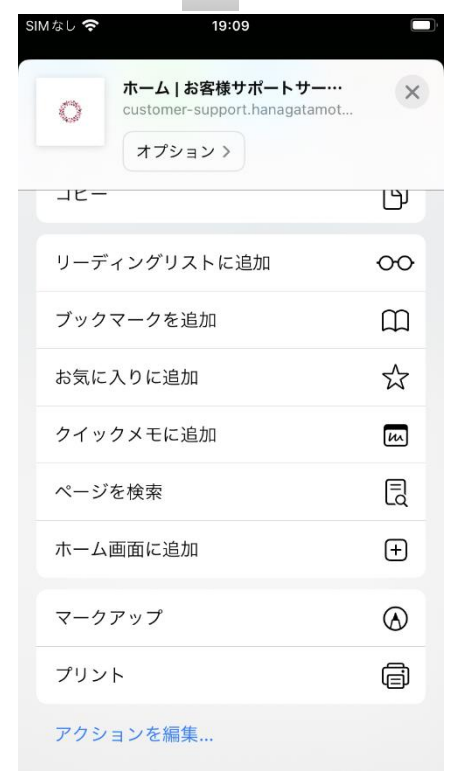

4. 追加をタッチます。ホームに 87PASS のショートカットが追加さます。

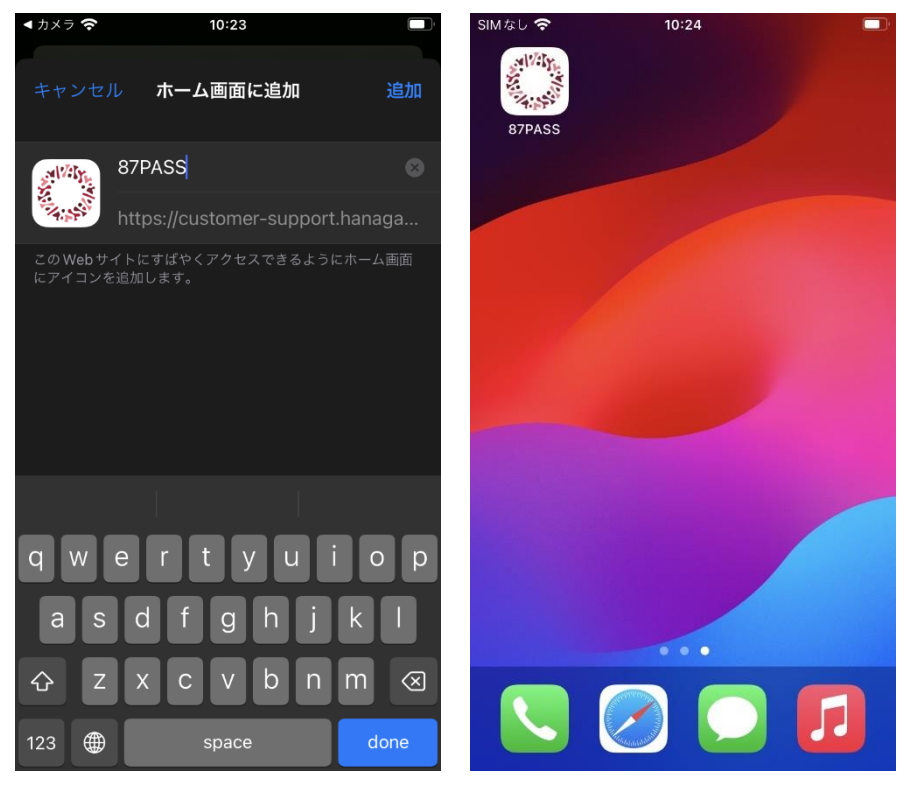

5. ホームの 87PASS のショートカットをタッチします。ホームが表示されます。

| SIMなし 穼                |                                     | 10:24                    | , and the second second s |
|------------------------|-------------------------------------|--------------------------|----------------------------------------------------------------------------------------------------|
|                        | STPASS                              |                          | Ø                                                                                                    |
| 会員<br>会員番<br>999<br>花形 | 〕証<br><sup>得</sup><br>99999<br>彡 太郎 |                          |                                                                                                    |
| 株式会                    | ≳社 花形モ−                             | タース                      |                                                                                                    |
| 店舗電話<br>営業時間<br>直近の4   | 5番号 01<br>引 9:<br>5休日               | 72-65-4595<br>00 ~ 18:00 |                                                                                                    |
| 9月                     | 23日(月)                              | 25日(水)                   |                                                                                                    |
| 10月                    | 2日(水)<br>16日(水)<br>30日(水)           | 9日(水)<br>23日(水)          | 14日(月)                                                                                                    |
|                        | 3日(日)                               | 4日(月)                    | 6日(水)                                                                                                    |
| 11月                    | 13日(水)                              | 20日(水)                   |                                                                                                    |
| <b>命</b><br>ホー         | 4                                   | <b>全</b><br>契約情報         | <b>日</b><br>作業予約                                                                                                    |

6. 下部ヘスクロールするとプッシュ通知の設定があります。

プッシュ通知を許可 をタッチします。確認メッセージが表示されるので 許可 をタッチします。

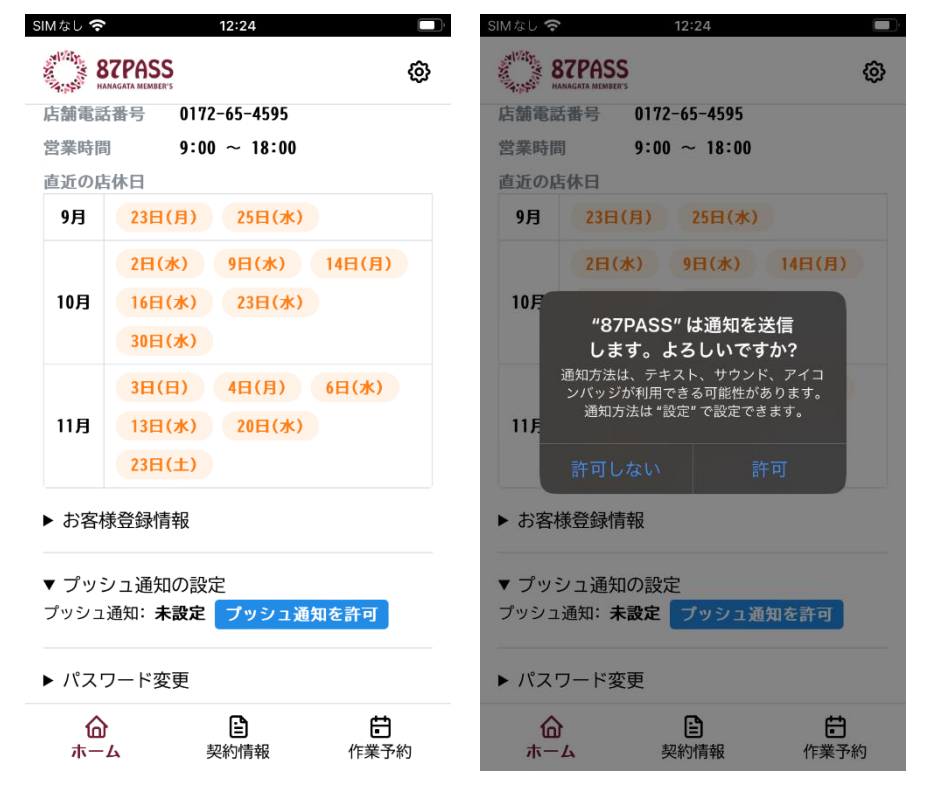

7. プッシュ通知: 設定中... という表示になります。

暫く待つと設定済みになり、画面の下部に設定完了のメッセージが表示されます。

|       |                  | 12:24     |        |    | SIM/AU 🗢    |               | 12.24      |          |
|-------|------------------|-----------|--------|----|-------------|---------------|------------|----------|
| 8 HA  | TPASS            |           |        | Ø  | 87<br>HANAG | GATA MEMBER'S |            | 6        |
| 店舗電話  | 番号 0172          | 2-65-4595 |        |    | 店舗電話看       | 番号 015        | 72-65-4595 |          |
| 営業時間  | 9:0              | 0 ~ 18:00 |        |    | 営業時間        | 9:(           | 00 ~ 18:00 |          |
| 直近の店  | 休日               |           |        |    | 直近の店体       | 木日            |            |          |
| 9月    | 23日(月)           | 25日(水)    |        |    | 9月          | 23日(月)        | 25日(水)     |          |
|       | 2日(水)            | 9日(水)     | 14日(月) |    |             | 2日(水)         | 9日(水)      | 14日(月)   |
| 10月   | 16日(水)           | 23日(水)    |        |    | 10月         | 16日(水)        | 23日(水)     |          |
|       | 30日(水)           |           |        |    |             | 30日(水)        |            |          |
|       | 3日(日)            | 4日(月)     | 6日(水)  |    |             | 3日(日)         | 4日(月)      | 6日(水)    |
| 11月   | 13日(水)           | 20日(水)    |        |    | 11月         | 13日(水)        | 20日(水)     |          |
|       | 23日(土)           |           |        |    |             | 23日(土)        |            |          |
| ▶お客様  | <sup>美登録情報</sup> |           |        |    | ▶ お客様       | 登録情報          |            |          |
| ▼ プッミ | フュ通知の設           | 定         |        |    | ▼ プッシ       | ュ通知の誤         | 定          |          |
| プッシュ  | 通知: 設定中.         | •••       |        |    | プッシュ通       | 知:設定済         | ið         |          |
| トパスワ  | フード変更            |           |        |    | ▶ パスワ       | ード変更          |            |          |
| 命     |                  |           | Ē      | L. | プッシ         | ュ通知の設定        | 官が完了しまし7   | ž. ×     |
|       | 4                | 契約情報      | 作業予約   | 2  | 11 4        |               |            | 11本 1.小1 |

重要:ご使用の端末が以下の状況になった場合、再度、初期設定が必要です。

- 新しい端末に機種変更した。
- ご使用の端末をリセット(工場出荷状態に戻した等)した。

アプリの削除方法

アプリのショートカットを長押しするとメニューが表示されます。

ブックマークを削除 をタッチします。

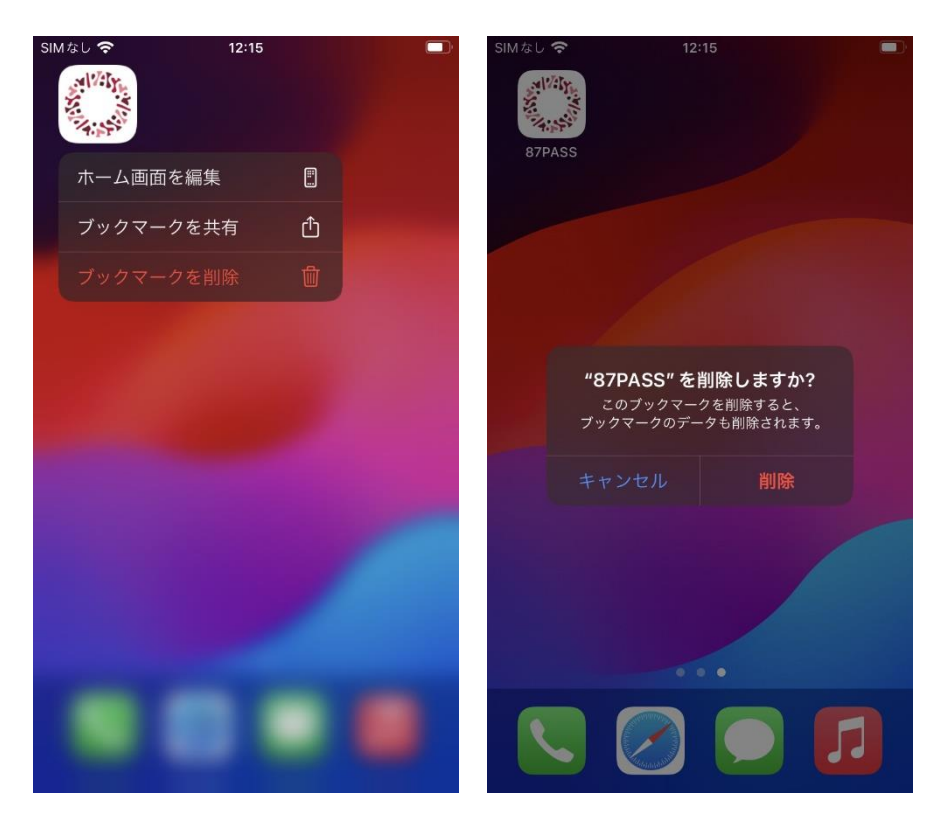

この手順に記載されている商品またはサービスなどの名称は、各社の商標または登

## 録商標です。

iPhone、Safariは、米国および他の国々で登録された Apple Inc.の商標です。iPhoneの商標はアイホン株式会社のライセンスにもとづき使用されています。
TM and © Apple Inc. All rights reserved.